### Will I be able to have access to my current bill pay information after October 1<sup>st</sup>?

No. You will no longer have access to the current bill pay as of October 1, 2020. As a reminder, you should retrieve and gather all information from your current bill pay in order to be fully prepared to reenroll in the new bill pay system.

### Will I be automatically re-enrolled into the new bill pay?

No, your existing information will not carry over into the new bill pay system. You will need to manually re-enroll into the new bill pay system on or after October 1, 2020.

### How do I retrieve and Gather my existing bill pay information from Bill Pay?

To retrieve your existing bill pay information, follow the steps detailed below:

- 1. Log on to online banking
- 2. Click on "Services" Tab

| 1. U        | NIT       | ED.          | **         | 1               |                  |
|-------------|-----------|--------------|------------|-----------------|------------------|
| CO          | MMUNIT    | Y CREDIT     | UNION      |                 |                  |
| You are her | e: Home   |              | × /        |                 |                  |
| Home        | Inquiries | Transactions | Services   | User Profile    | Loan Application |
| Welcome     | JOHN DOE  | Last Acces   | sed: 9/11/ | 2020 1:25:51 P/ | M                |

3. Click on "Bill Pay" Tab, to get into bill pay

|            |       |      |           | ^        | 10001 |
|------------|-------|------|-----------|----------|-------|
| Home       | Inqui | ries | Transacti | 🥺 / Serv | ices  |
| Enrollment |       | eS   | tatements | Bill Pay | Те    |

4. Click on "Payees" Tab to access a list of all **Payees** 

(Please note that the payee account numbers are masked for security purposes. Contact the company directly to get your full account number)

5. Click on the "Edit" icon [Pencil] of each payee account to reveal more details

| RY                         |                       | 1        |            |      |             |
|----------------------------|-----------------------|----------|------------|------|-------------|
| Payments Payees Pay a pers | on Transfers GiftPay  | Calendar | My account | Help |             |
| les                        |                       |          |            |      |             |
| lajos                      |                       |          |            |      |             |
| -                          |                       |          |            |      |             |
| +                          |                       |          |            |      |             |
| e 10 v                     |                       |          |            |      | Stati taine |
| 11. Name                   |                       |          |            |      | J.          |
| OLDCU*1234<br>John Doe     |                       |          |            |      | 5 / 1       |
| Central Water sys          | tem, <u>Inc</u> *3210 |          |            |      | 5.341       |
| CWSJ#1*3210                |                       |          |            |      | 5 1 1       |
| Doe <u>Bros.Pharm</u> *1   | 001                   |          |            |      | \$ 1 1      |
| wing 1 to 4 of 4 payees    |                       |          |            |      |             |

6. [5.1] A draft payment account is shown below:

| 5.2                    |                                   | Web |
|------------------------|-----------------------------------|-----|
| 2                      |                                   |     |
| dit payee              |                                   |     |
| Required field         |                                   |     |
| 2ayee name             | JOHN DOE                          |     |
| ayee phone number *    | (713)600-0101                     |     |
| *ayee nickname *       | OLDCU                             |     |
| Payee account number * | *1234                             |     |
| ayee routing number *  | 311105933                         |     |
| ayee account type *    | Checking                          | v   |
| Default pay from *     | Doe                               | v   |
| Category               | Unassigned                        | ~   |
|                        | Add new category                  |     |
|                        | I would like to delete this cause |     |

7. [5.2] An ACH/Electronic payment account is shown below:

| Y                                 |                                   |  |
|-----------------------------------|-----------------------------------|--|
| leguritit text<br>Dyee name *     | CWSI#1                            |  |
| Payee phone number                | (713)600-0101                     |  |
| Address you use to send payments: |                                   |  |
| Address *                         | P.O. BOX 70                       |  |
|                                   | Address line2                     |  |
| City *                            | Houston                           |  |
| State *                           | тх                                |  |
| Zip code *                        | 77044                             |  |
| Payee nickname *                  | CWSJ#1                            |  |
| Payee account number *            | *3210                             |  |
| Default pay from *                | Doe                               |  |
| Category                          | Unassigned                        |  |
|                                   | Add new category                  |  |
| Name on bill                      | John Doe/will J Smith             |  |
|                                   | (Name as it appears on the bill)  |  |
|                                   | 1 would like to delete this pavee |  |

### How do I know if I have a recurring payment?

To check if you have recurring payments, follow the steps detailed below:

- 1. Log on to online banking
- 2. Click on "Services" Tab;

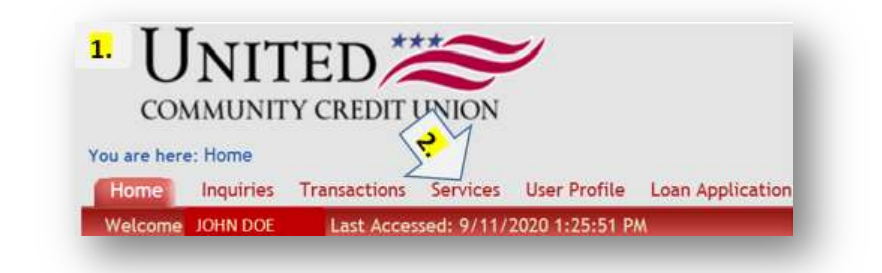

3. Click on "Bill Pay" Tab, to get into bill pay;

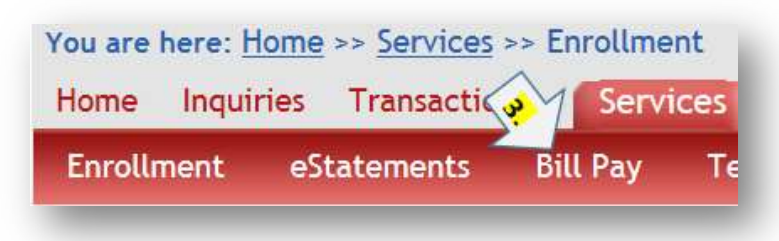

4. Click on "Payments" Tab to access scheduled payments

| ichedule                                   |                                          |                         |                                            |                                                         | Pending                |                  |            |      |
|--------------------------------------------|------------------------------------------|-------------------------|--------------------------------------------|---------------------------------------------------------|------------------------|------------------|------------|------|
| Our goal is to deliver your payment        | t securely and quickly.                  |                         |                                            | x                                                       | Processing in next 45  | days   View more |            |      |
| Some payments will process using a         | single-use, pre-paid card, which means y | ou will not recognize o | ard numbers within payment of              | onfirmation                                             | Payee                  |                  |            |      |
| communications providente.                 |                                          |                         |                                            |                                                         | CWSJ#1                 | \$20.00          | 10/09/2020 | Edit |
| + Payee                                    |                                          |                         |                                            |                                                         |                        | Total: \$20.00   |            |      |
| Deplay + Category +                        |                                          |                         | Payse name or inciname                     | Search                                                  | History                |                  |            |      |
|                                            |                                          |                         | Reve                                       | al Paval                                                | Processed in last 45 d | Bys   Vew more   |            |      |
|                                            |                                          |                         | Lines                                      |                                                         | Payee                  |                  |            |      |
| Pay to                                     | Pay from                                 | Amount                  | Payment date                               | Actions                                                 | CWSJ#1                 | \$20.00          | 09/10/2020 | Vew  |
| OLDCU*1234<br>John Doe                     |                                          |                         |                                            | _                                                       | CWSJ#1                 | \$20.00          | 08/10/2020 | Ver  |
| and parts \$600.00 on 50192020<br>Dectorse | Doe *5030                                | v 5000                  | 09/14/2020 10<br>Deliver by:<br>09/16/2020 | Pay<br>Rush delvery<br>Vale it recurring<br>Add comment |                        | Total: \$40.00   |            |      |
| Central Water syste                        | m, <u>Inc</u> *3210                      |                         |                                            |                                                         |                        |                  |            |      |
| Central Water system. Inc                  | Doe *5030                                | ♥ \$0.00                | 09/14/2020 fft<br>Deliver by               | Pay<br>Rush delivery                                    | 1                      |                  |            | ī    |
|                                            |                                          |                         | 09/21/2020                                 | Make it recurring<br>Add meto/comment                   | NON-RE                 | URRING PAY       | YMENT      |      |
| CWSJ#1*3210                                |                                          |                         |                                            |                                                         | N                      |                  |            |      |
| CWSJ#1<br>Let paid: \$20.00 on 0910/2529   | Doe *5030                                | × \$0.00                | 09/14/2020 🗂                               | Pay                                                     | 1                      |                  |            |      |
| Otect Recurring                            |                                          |                         | Delver by<br>89/21/2020                    | Rush delvery<br>Edit recurring<br>Add memotionment      | RECURR                 | ING PAYN         | 1ENT       |      |

5. If a payee account is already scheduled to recur, it will state "**edit recurring**" below the "Pay" button

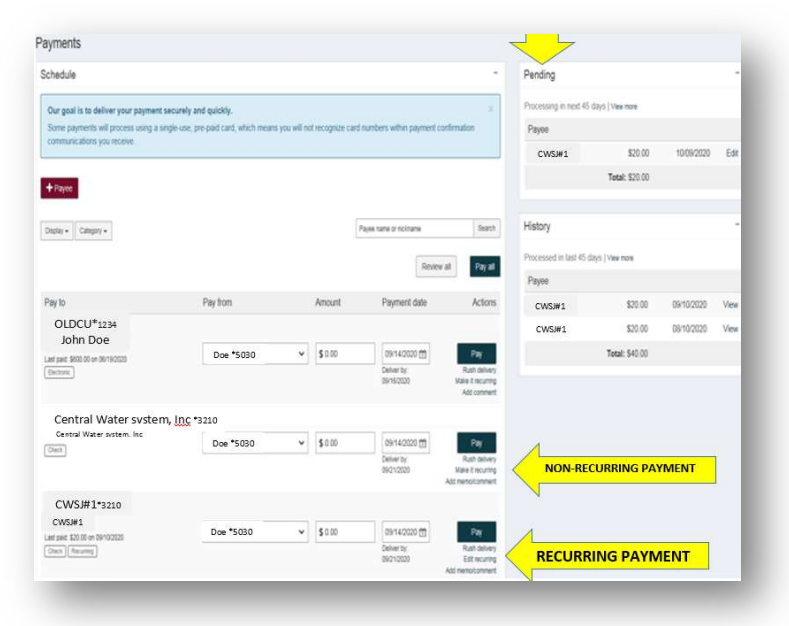

#### How can I prevent missing a scheduled payment?

Avoid missing a scheduled payment, review your existing scheduled payments to confirm that they will arrive by the due date. Any payments scheduled in the current bill pay platform for September 30<sup>th</sup> through October 15<sup>th</sup> should be rescheduled or paid before September 30<sup>th</sup>.

To review your existing scheduled payments, follow the steps detailed below:

- 1. In Bill Pay, click the "Payments" Tab, to access any recurring payments scheduled to process
- 2. Please screenshot below:

| ichedule                                    |                                         |                         |                                          |                                                          | Pending                |                 |            | -    |
|---------------------------------------------|-----------------------------------------|-------------------------|------------------------------------------|----------------------------------------------------------|------------------------|-----------------|------------|------|
| Our goal is to deliver your payment         | securely and quickly.                   |                         |                                          | ж                                                        | Processing in next 45  | šays į Vex nore |            |      |
| Some payments will process using a s        | ingle use, pre-paid card, which means y | ou will not recognize o | ard numbers within payment               | confirmation                                             | Payee                  |                 |            |      |
| communications you receive.                 |                                         |                         |                                          |                                                          | CWSJ#1                 | \$20.00         | 10/09/2020 | Edit |
| + Payee                                     |                                         |                         |                                          |                                                          |                        | Total: \$20.00  |            |      |
| Distar • Categori •                         |                                         |                         | Payee name or notiname                   | Search                                                   | History                |                 |            |      |
|                                             |                                         |                         |                                          |                                                          | Processed in last 45 d | iys   Vev ears  |            |      |
|                                             |                                         |                         | HOVE                                     | or as                                                    | Payee                  |                 |            |      |
| Pay to                                      | Pay from                                | Amount                  | Payment date                             | Actions                                                  | CWSJ#1                 | \$20.00         | 09/10/2020 | Ver  |
| OLDCU*1234<br>John Doe                      |                                         |                         |                                          |                                                          | CWSJ#1                 | \$20.00         | 08/10/2020 | Ver  |
| Lef part 1900-00 on 06/19/2020<br>Electrony | Doe *5030                               | v \$0.00                | 09/14/2020 10<br>Delver by<br>S6/16/2020 | Pay<br>Rush delivery<br>Make it recurring<br>Add comment |                        | Total: \$40.00  |            |      |
| Central Water system                        | n, <u>Inc</u> *3210                     |                         |                                          |                                                          |                        |                 |            |      |
| Central Water system. Inc                   | Doe *5030                               | ♥ \$0.00                | 09/14/2020 🗂                             | Pay                                                      |                        |                 |            |      |
|                                             |                                         |                         | Delver by:<br>09/21/2020                 | Rush delivery<br>Male it recurring<br>Add memolicamment  |                        |                 |            |      |
| CWSJ#1*3210                                 |                                         |                         |                                          |                                                          |                        |                 |            |      |
| CWS#1<br>Latpat \$20.00 to 09/10/2020       | Doe *5030                               | ✓ \$0.00                | 09/14/2020 🛗                             | Pay                                                      | 1                      |                 |            |      |
| Chesh Recurring                             |                                         |                         | Delver by<br>09/21/2020                  | Rush delivery<br>Edit recurring<br>Add memokomment       | RECURR                 | ING PAYN        |            |      |